# LexisNexis® Alerts

Get regular research updates that you can view online or receive via e-mail. For example:

- Alerts—Follow any research issue ... legal, news, legislative/ political, and more on a monthly, weekly, business daily, or daily basis. Or for a really hot issue, up to three times daily.
- Shepard's Alert<sup>®</sup>—Get regular updates on citing authorities that could affect the validity of your case.
- CourtLink<sup>®</sup> Alert–Get regular updates on court filing activity. Move directly to all the familiar CourtLink screens and features without signing off the LexisNexis<sup>®</sup> services.

| My Lexis™                        | Search 💌                                             | Get a Document 💌                                                                                               | Shepard's® 🔻                                                  | More                   | -                | 9 History | ച Ale |
|----------------------------------|------------------------------------------------------|----------------------------------------------------------------------------------------------------|---------------------------------------------------------------|------------------------|------------------|-----------|-------|
|                                  |                                                      |                                                                                                    |                                                               |                        |                  |           |       |
| Save LexisNe                     | xis® Alert                                           |                                                                                                    |                                                               |                        | He               | lp        |       |
| Name:                            | Emissions                                            | standards                                                                                                    | A                                                             |                        |                  |           |       |
| Source:                          | Federal & S                                          | tate Cases, Combined - N                                                                                       | IEGA;MEGA                                                     |                        |                  |           |       |
| Terms:                           | date aft 200                                         | 7 and emission /5 standa                                                                                       | ard or requir! or limit                                       | 9                      |                  |           |       |
| Θ                                | O Printer<br>O **Ema                                 | 700004 Prin<br>II<br>Ex: johndoe@yourcom                                                                       | t Options<br>Email (<br>pany.com                              | Options                |                  |           |       |
| Notification:                    | I Alert n<br>I Do not<br>If you want<br>check this b | in if there are no new res<br>include duplicate docum<br>to be notified via email w<br>ox and enter your email | sults<br>ents<br>when your search ret<br>address in the space | rieves ner<br>provided | w results,<br>I. |           |       |
| U                                | 🗹 **Email                                            | denny.crane@cranepo<br>Ex: johndoe@yourcomp                                                                    | any.com                                                       | ation Opti             | ons              |           |       |
| *Eastern Time<br>**Email Distril | oution is subjec                                     | t to Terms and Condition                                                                                       | IS                                                            | Save                   | Cancel           | 1         |       |

# To set up a LexisNexis Alert update:

After you review your search results:

- Click the **Save as Alert** link at the top of your search results screen. (You can click this link even if your search found no documents.)
- Fill in the Save LexisNexis Alert form.
- A. Name your Alert.
- B. Select update frequency–monthly, weekly, business daily, daily, or even as many as three times daily.
- C. Choose delivery options—online, print, or e-mail; whether you wish to be alerted if there are no new documents (applicable for e-mail delivery only); and whether you wish to exclude duplicate documents.
- D. Choose whether to be notified via e-mail each time your search retrieves new documents.
- Click Save.

Each time your search is updated, you receive only new items.

# To manage your stored LexisNexis Alert searches:

- Click the **Alerts** link in the top right section of the screen.
- Click the Alert tab within the window that appears.
   You'll see a listing of all your LexisNexis Alerts.

| IY Lexis''' | Search 🔻        | Get a Document 🔻      | Shepard's® 🔻 M    | ore 🔻                 |          | 9 Hi                   | story 🗟 Alei    |
|-------------|-----------------|-----------------------|-------------------|-----------------------|----------|------------------------|-----------------|
|             |                 |                       |                   |                       |          |                        |                 |
| Alerts      |                 |                       |                   |                       |          |                        |                 |
|             |                 |                       |                   |                       |          |                        |                 |
| Alerts Co   | ntinuous Alerts | Shepard's® Alerts     | New Docket Alerts | Track Existing Docket |          |                        |                 |
| Alerts      |                 |                       |                   |                       |          | View                   | Tutorial   Help |
| Name        | Client ID       | Retrieve              | Last Viewed       | d Last Updated        | Delivery | Actions                |                 |
|             |                 | New I By Date I FOCUS | 09/29/2010        | 09/29/2010            | Weekly   | Edit I Delete I Update | Now             |

- A. To retrieve the results of an Alert, click the New, By Date, or FOCUS<sup>™</sup> link.
- B. To modify an Alert, click the Edit link.
- C. To delete an Alert, click the Delete link.
- D. To initiate an unscheduled update on the spot, click the Update Now link.

| fy Lexis™                   | Search                         | <ul> <li>Get a Docur</li> </ul>        | nent 🔻                   | Shepard's®                          | •              | More 🔻                         |                                                                                                    | 9 History     | ி Alert |
|-----------------------------|--------------------------------|----------------------------------------|--------------------------|-------------------------------------|----------------|--------------------------------|----------------------------------------------------------------------------------------------------|---------------|---------|
| Set Up Shep                 | oard's Alert                   | 8                                      |                          |                                     |                |                                | View                                                                                                    | Tutorial   He | lp      |
| Citation: M<br>4149, 20 Fla | assachusetts<br>I. L. Weekly F | v. EPA,549 U.S. 4<br>ed. S 128, 63 Env | 97, 127 S.<br>'t Rep. Ca | Ct. 1438, 167 L<br>s. (BNA) 2057, 3 | Ed. 1<br>7 Env | 2d 248, 2007<br>tl. L. Rep. 20 | U.S. LEXIS 3785, 3785, 37855, 3785, 3785, 3785, 3785, 3785, 3785, 3785, 3785, 3785, 3785, 3785, 3785, 3785, 3785, 3785, 3785, 3785, 3785, 3785, 3785, 3785, 37855, 37855, 378555, 37855, 37855, 37855, 378555, 378555, 378555, 378555, 378555, 378555, 378555, 378555, 3785555, 378555, 378555, 3785555, 378555, 3785555, 3785555, 3785555555, 378555555555555555555555555555555555555 | 75 U.S.L.W.   |         |
| * Name:                     | Massachuset                    | ts v. EPA                              | Á                        | 00 character lim                    | it)            |                                |                                                                                                    |               |         |
|                             |                                |                                        |                          | Run Th                              | is Sh          | epard's Ale                    | rt:                                                                                                    |               |         |
| Monitor Thi     O Any Cha   | s Citation Fo                  | or:                                    |                          | C Busi                              | ness           | Days(M-F)                      | 0                                                                                                    |               |         |
| C New Neg                   | ative Analysis                 | , <b>B</b>                             |                          | © Wee                               | kly o          | n Monday                       |                                                                                                    |               |         |
| C Custom                    | Settings-                      | -                                      |                          | C Ever                              | y Oth          | er Week On                     | Sunday 💌                                                                                                    |               |         |
| Customize                   | analysis jus                   | indiction and Lavi                     | Nexis                    | C Mon                               | thly           | 1st                            |                                                                                                    |               |         |
| Headnotes                   | settings                       | isulation, and Lexi                    | anexia                   | * End I                             | )ate:          | Sept 💌 2                       | 8th 💌 2012 💌                                                                                                    |               |         |
| Shepard's P                 | Alert Deliver                  | ry Options:                            |                          |                                     |                |                                |                                                                                                    |               |         |
| C Email Sh                  | epard's Alert                  | to:                                    |                          |                                     | Em             | ail Options                    | e                                                                                                    |               |         |
|                             |                                |                                        |                          |                                     |                |                                | _                                                                                                    |               |         |

#### To set up a Shepard's Alert®:

After you review your Shepard's® report:

- Click the Save as Shepard's Alert link at the top of your report screen.
- Fill in the Set Up Shepard's Alert form.
- A. Name your Alert (the case name is the default).
- B. Choose the type of changes to monitor.
- C. Select update frequency—monthly, bi-weekly, weekly, or business daily—and select an end date.
- D. Choose a delivery option—online or e-mail. If you choose e-mail, you can modify options by clicking the E-mail Options link, filling in the form, and clicking Apply.
- E. Click Continue.
- · Confirm your settings and click Save.

## To manage your stored Shepard's Alert searches:

- Click the Alerts link in the top right section of the screen.
- Click the *Shepard's* Alert tab within the window that appears. You'll see a listing of all your *Shepard's* Alert searches.

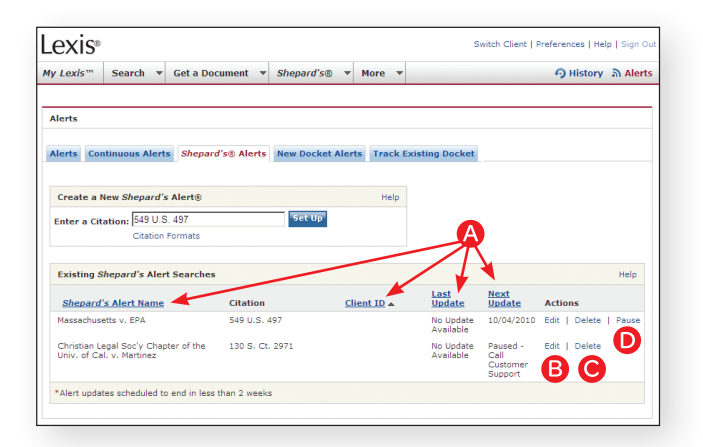

- A. To sort your Shepard's Alert searches—by name, client ID, last update, or next update—click on the column heading.
- B. To modify an Alert, click the Edit link.
- C. To delete an Alert, click the Delete link.
- D. To stop an update temporarily, such as while you're on vacation, click the **Pause** link.

# To set up a CourtLink Alert:

- · Click the Alerts link in the top right section of the screen.
- Click the **New Docket Alert** tab within the window that appears.
- Choose an option under **Create a New Docket Alerts:** Litigant, for example. You'll then see a search criteria screen appropriate for your choice.

Provide your criteria:

- A. Fill in litigant, attorney, judge, alternate spellings, etc., as appropriate.
- B. Enter keywords (if desired).
- C. Make court selections.
- D. Enter your e-mail address.
- E. Click Continue to review your selections and add the appropriate client ID.
- F. Click Set Alert.

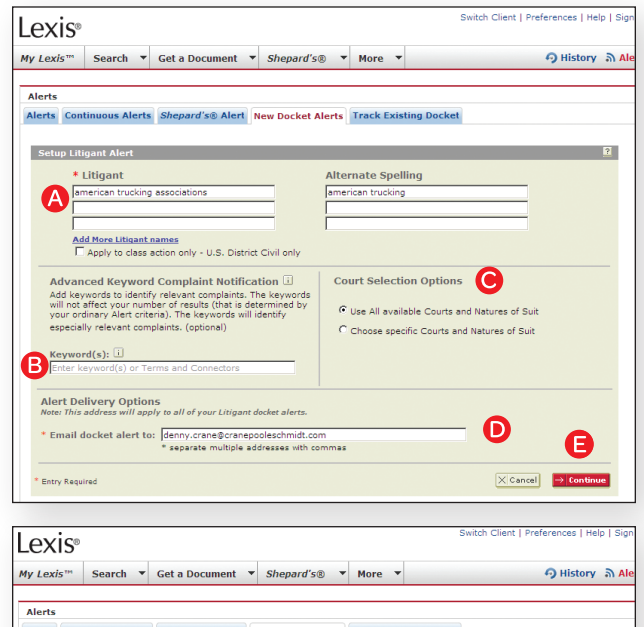

| My Lexis™           | Search 🔻                  | Get a Document 🔻      | Shepard's® 🔻     | More 🔻                                 |             | 9 History  | എ Ale |
|---------------------|---------------------------|-----------------------|------------------|----------------------------------------|-------------|------------|-------|
| Alerts              |                           | channeling start      |                  | Turnels Turnels                        | Non Dealast |            |       |
| Parties             | indous Alerts             | Shepard Sig Alert     | ew Docket Alerts | TRACK EXIS                             | ting Docket |            | -     |
| Party Nar<br>americ | ne<br>:an trucking ass    | ociations             | Alterna          | <b>ite Spelling</b><br>arican trucking | ,           |            |       |
| Class Actio         | n Cases Only              | - U.S. District Court |                  |                                        |             |            |       |
| Advanced H          | (eyword Comp              | plaint Notification   |                  |                                        |             |            | 1     |
| Not selec           | ted                       |                       |                  |                                        |             |            |       |
| Client ID           |                           |                       |                  |                                        |             |            |       |
| Email Deliv         | ery                       |                       |                  |                                        |             |            | 1     |
| denny.cr            | ane@cranepool             | eschmidt.com          |                  |                                        |             |            |       |
| Selected Co         | ourts<br>Alert Courts Sel | lected                |                  |                                        |             | -          |       |
|                     | act courts be             |                       |                  |                                        |             | Ð          |       |
| < Back              |                           |                       |                  |                                        | × Cance     | l Set Aler |       |

## To manage your stored Courtlink Alert searches:

- Click the **Alerts** link in the top right section of the screen.
- Click the Track Existing Docket tab within the window that appears.
- To sort your CourtLink Alerts—by Docket Alert Name, Results, Alert Type, or Client ID—click on the column heading (see screen below).

| Lexis∘                                          |               |                     |                           |              |                     |           | Switch Clien | t   Preferences   He | slp   S  |
|-------------------------------------------------|---------------|---------------------|---------------------------|--------------|---------------------|-----------|--------------|----------------------|----------|
| My Lexis <sup>***</sup>                         | Search 🔻      | Get a Document 💌    | Shepard's 🛛 🔻 🕨           | More 🔻       |                     |           |              | 9 History            | <u>ھ</u> |
| Alerts                                          |               |                     |                           |              |                     |           |              |                      |          |
| Alerts Contin                                   | uous Alerts   | Shepard's® Alert Ne | w Docket Alerts Tr        | ack Existing | locket              |           |              |                      |          |
| Create a New                                    | / Tracked Do  | ocket               |                           |              |                     |           |              |                      | 2        |
| * Court System:<br>- Select -                   | ×             | * Court Type:       | * Online Cour<br>- Select | rtı          | * Docket Num        | beri 🗍    |              | → Con                | tinue    |
| Existing Trac                                   | ked Dockets   |                     | _                         |              |                     |           |              |                      | 2        |
| Tracked Dock                                    | et Name       | Court Docket        | Number Notif              | Sort resu    | Its by<br>Client ID | Frequency | Last Update  | Case Status          |          |
| American<br>Trucking Associa<br>(American Truck | tions<br>dog) |                     |                           |              | abc 1234            |           |              |                      |          |
|                                                 |               |                     |                           |              |                     |           |              |                      |          |

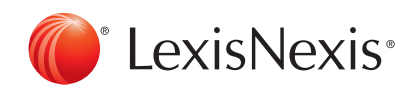